#### **Instrument Control**

#### TOPICS

Instrument Control Overview

**GPIB** Communication and Configuration (IEEE 488)

Instrument I/O Assistant

Virtual Instrument Software Architecture (VISA)

Instrument Drivers

**Serial Port Communication** 

Waveform Transfers

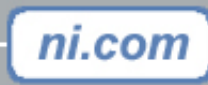

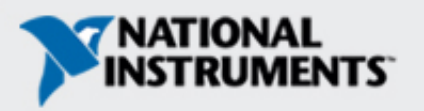

# **Instrument Control Overview**

Control any instrument if you know the following:

- Type of connector on the instrument
- Electrical properties involved
- Software drivers available

- Type of cables needed
- Communication protocols used

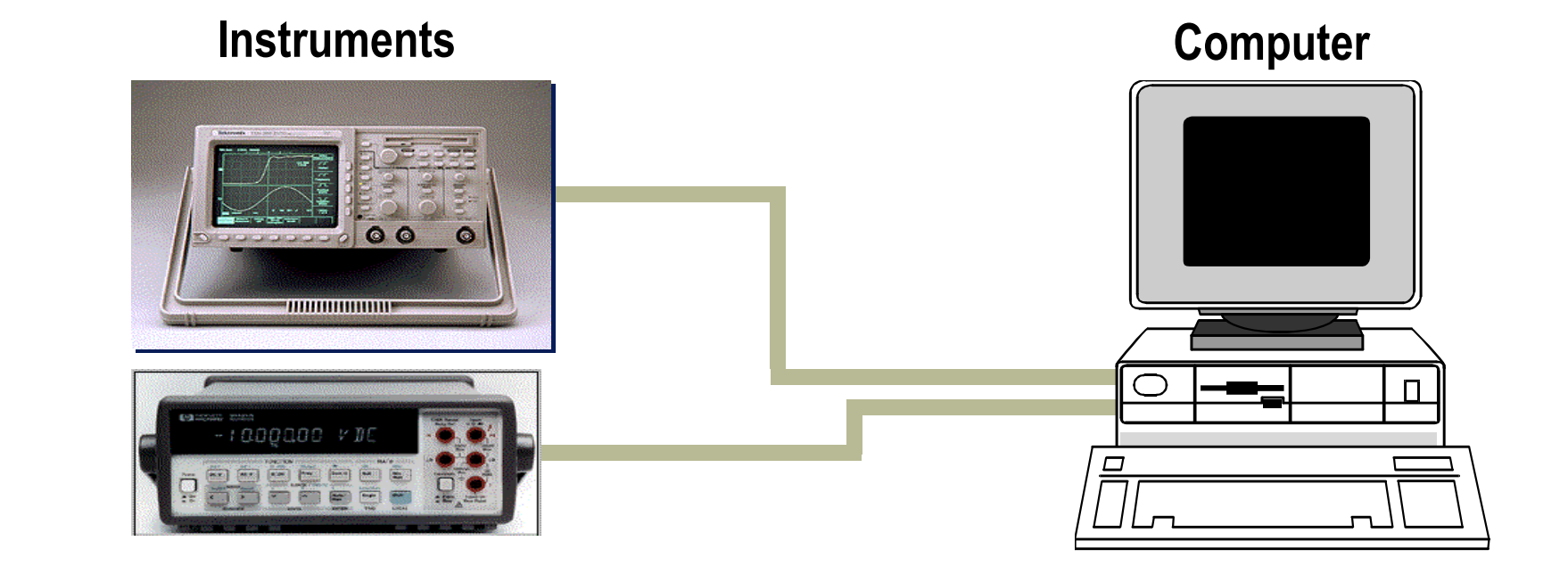

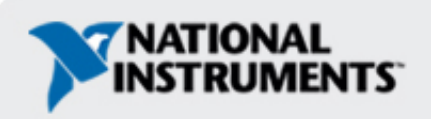

# **Serial Communication**

- Popular means of communication between computer and peripheral device
- Data sent one bit at a time across the cable
- Used for low transfer rates or long distances
- Only a cable is needed since most computers have at least one available serial port

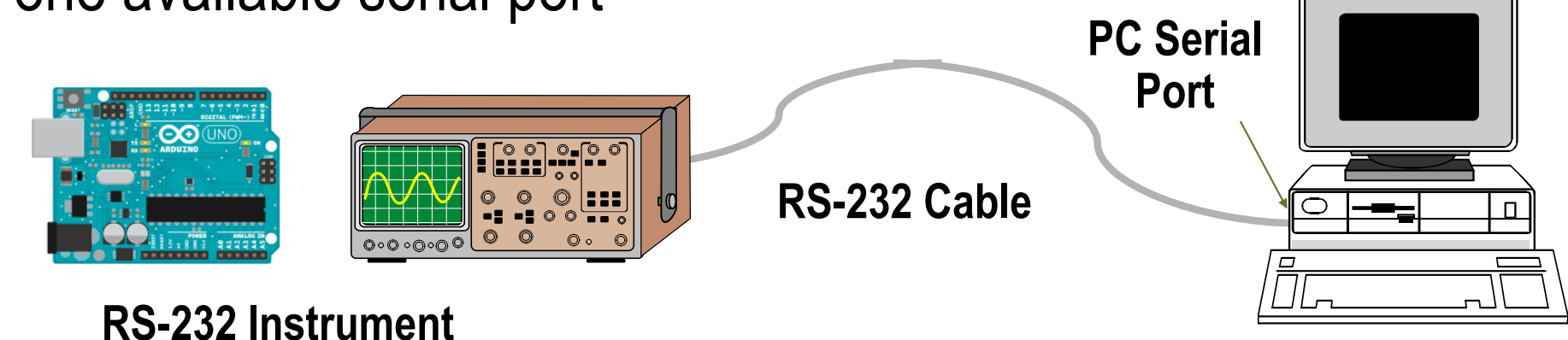

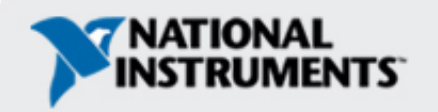

# **Serial Hardware Connection**

- RS-232
  - DCE or DTE configurations
  - 9-pin or 25-pin
- RS-422
  - DCE or DTE
  - 8-pin

- RS-485
  - Multidrop

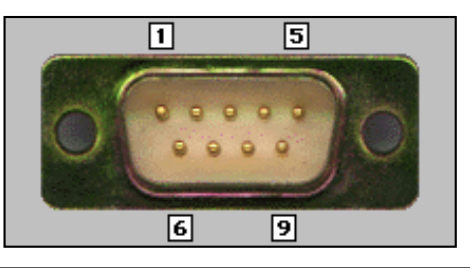

| Pin                                                                  | DTE                                      | DCE                                       |
|----------------------------------------------------------------------|------------------------------------------|-------------------------------------------|
| 1 DCD<br>2 RxD<br>3 TxD<br>4 DTR<br>5 Com<br>6 DSR<br>7 RTS<br>8 CTS | Input<br>I<br>O<br>O<br>-<br>I<br>O<br>I | Output<br>O<br>I<br>I<br>-<br>O<br>I<br>O |
| 9 RI                                                                 | Ι                                        | 0                                         |

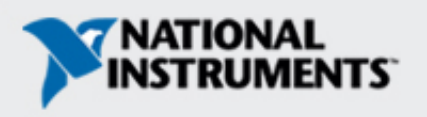

# **Serial Communication**

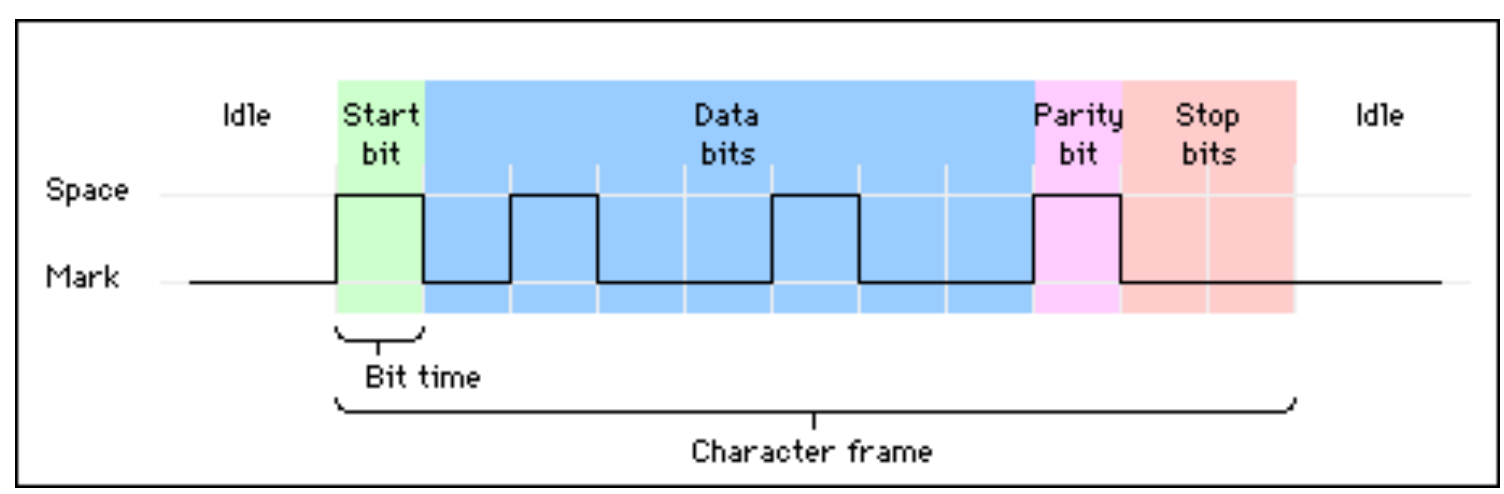

Terminology

- Baud rate bits per second
- Data bits inverted logic and LSB first
- Parity optional error-checking bit
- Stop bits 1, 1.5, or 2 inverted bits at data end
- Flow control hardware and software handshaking options

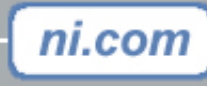

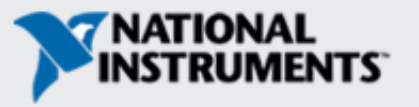

#### Front Panel to Access USB

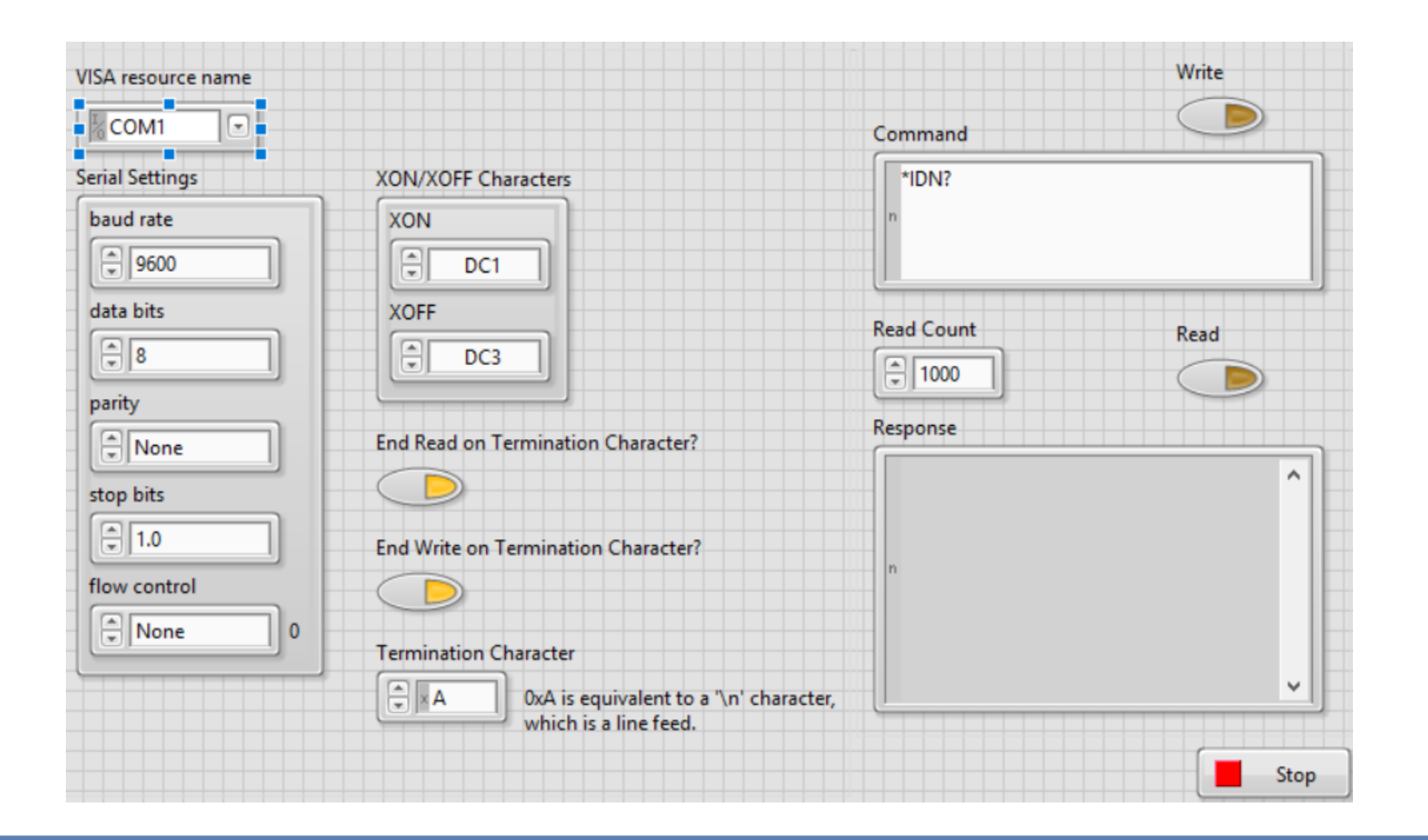

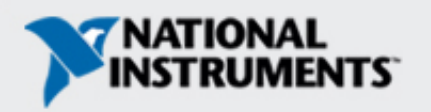

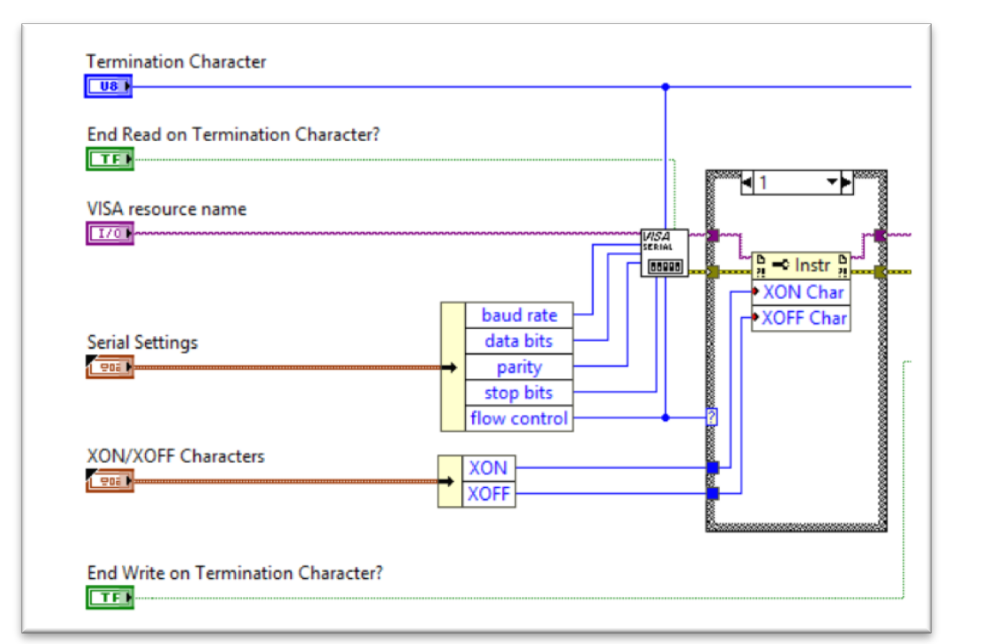

The Virtual Instrument Software Architecture (**VISA**) is a standard for configuring, programming,

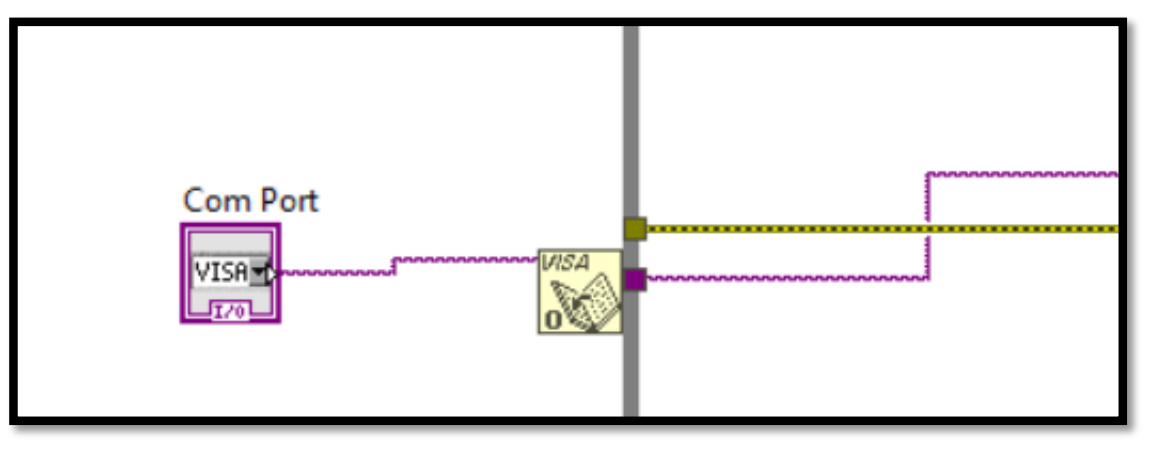

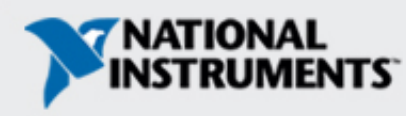

# Using the Instrument I/O Assistant with Serial

- Select COMX as the instrument address
- Use the I/O Assistant as done with GPIB

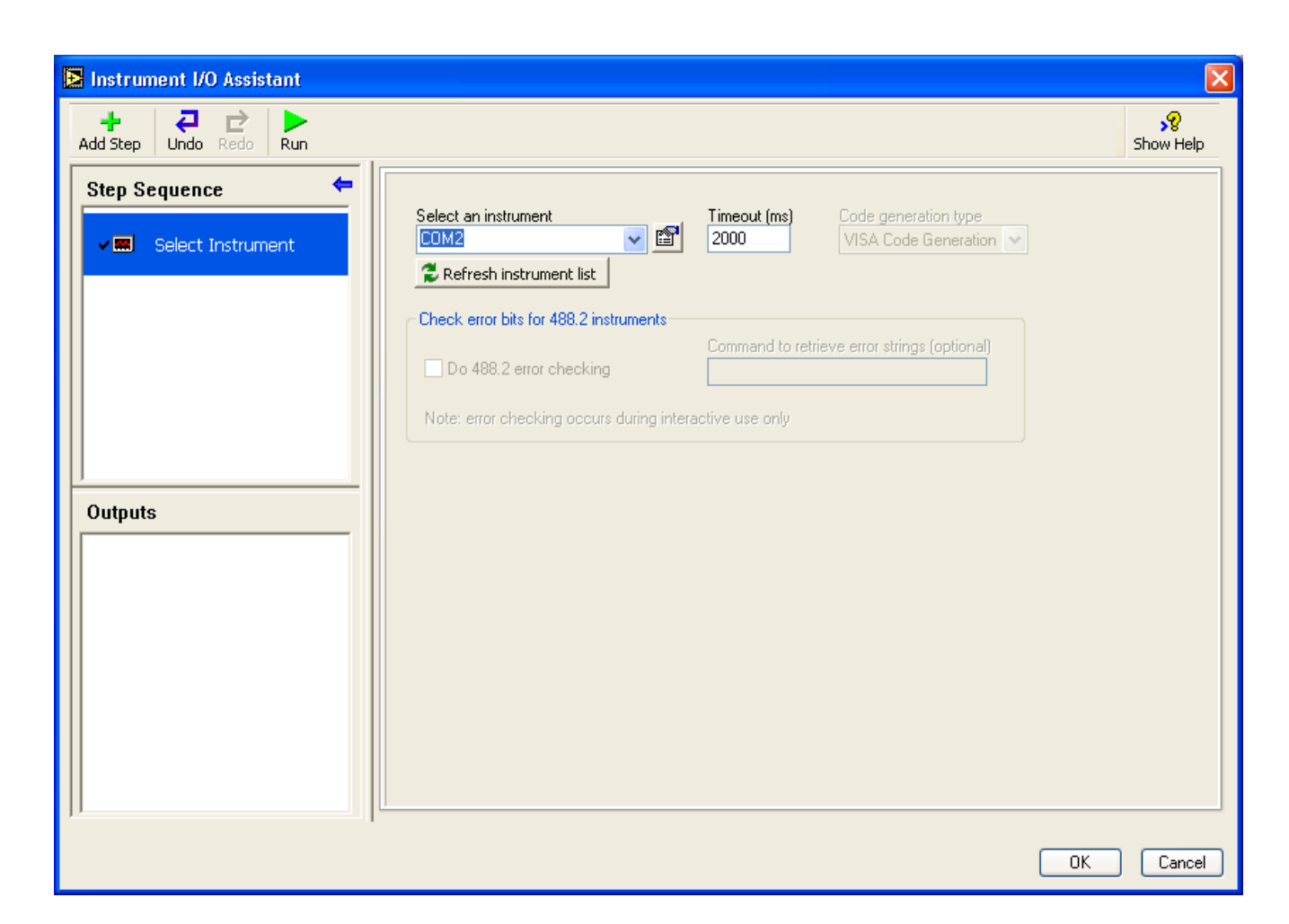

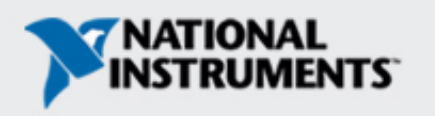

# **GPIB** Communication

IEEE 488 was created as HP-IB (Hewlett-Packard Interface Bus) and is commonly called GPIB (**General Purpose Interface Bus**).

**GPIB** Instruments

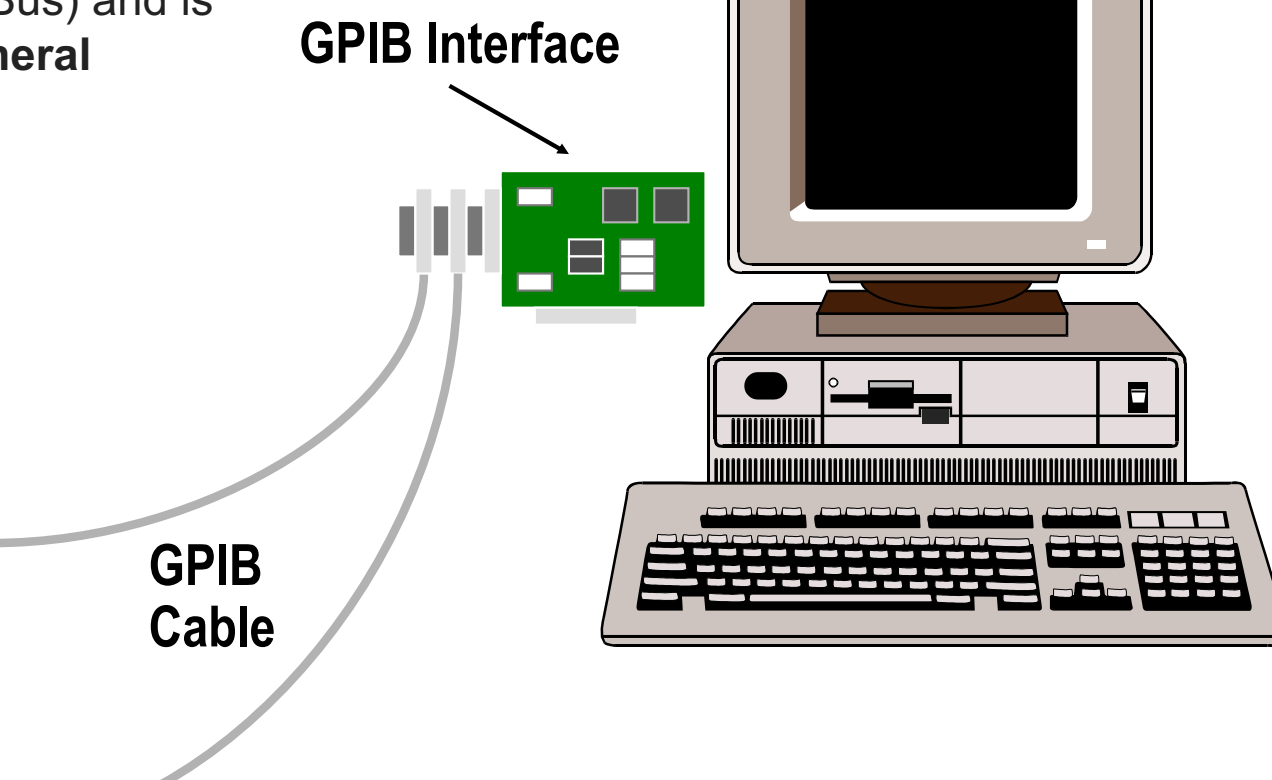

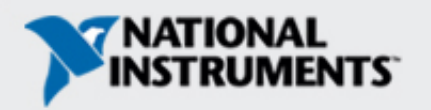

## **Standards Introduction**

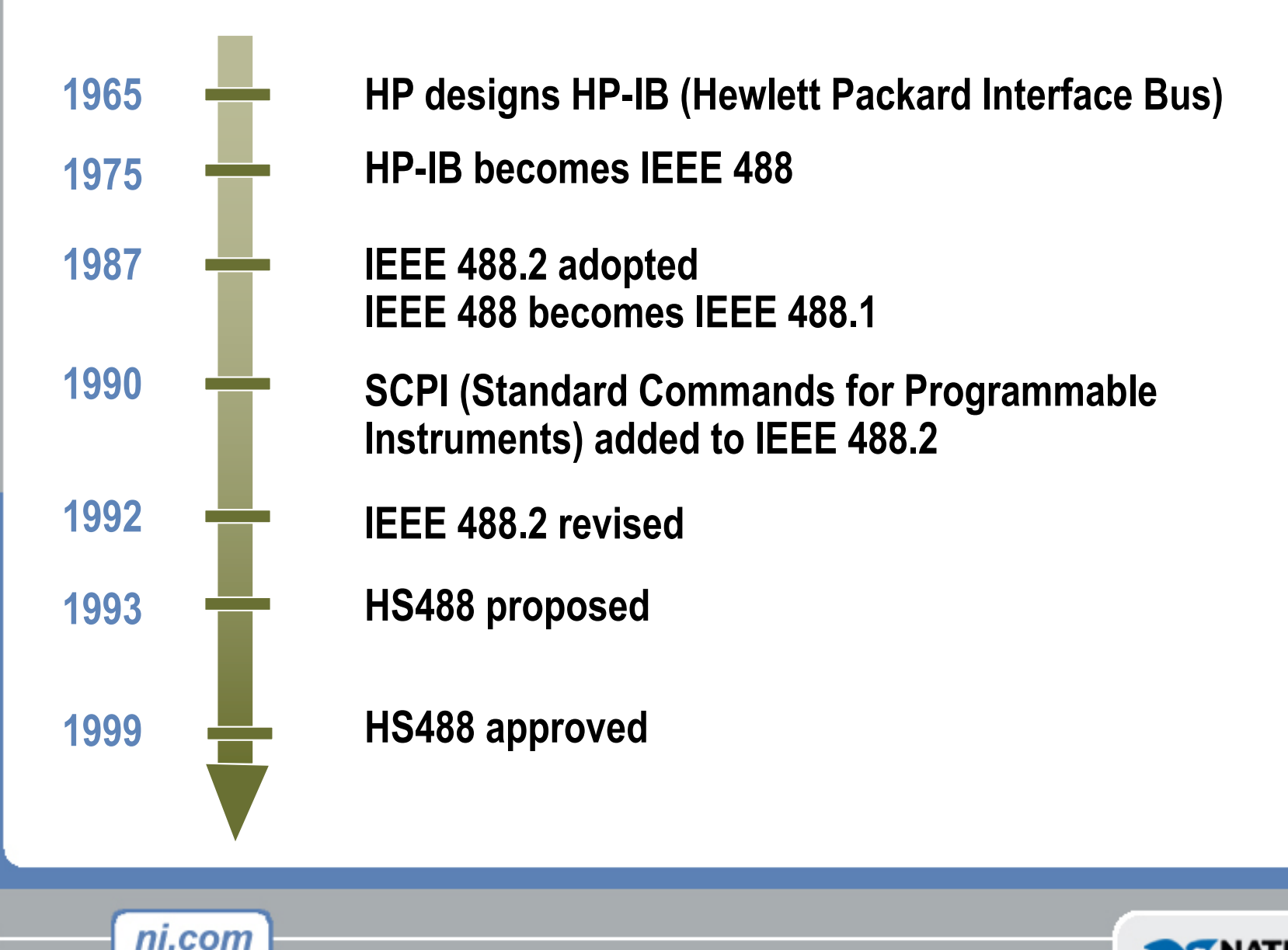

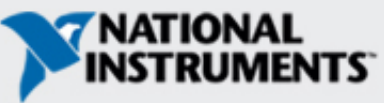

#### **GPIB Hardware Specifications**

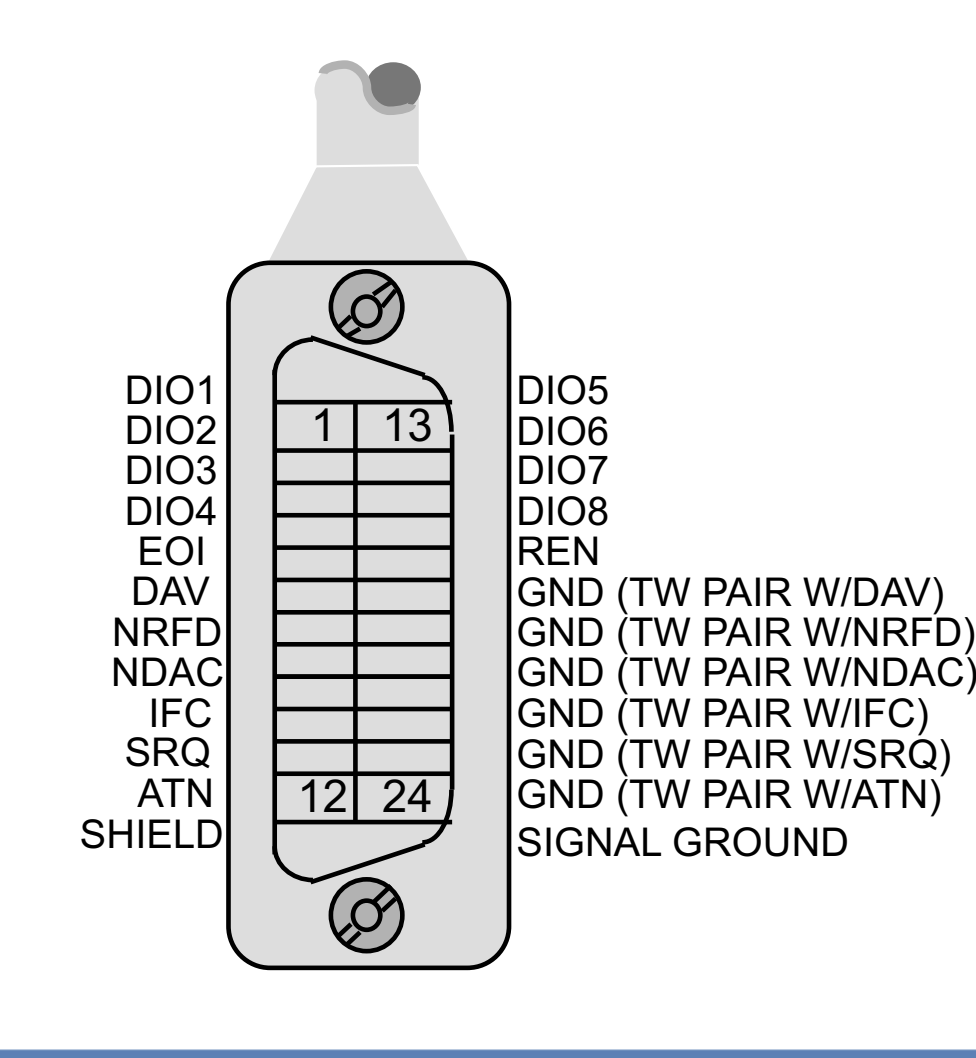

- Max cable length between devices = 4 m (2 m average)
- Max cable length = 20 m
- Max number of devices = 15 (2/3 powered on)

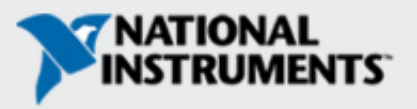

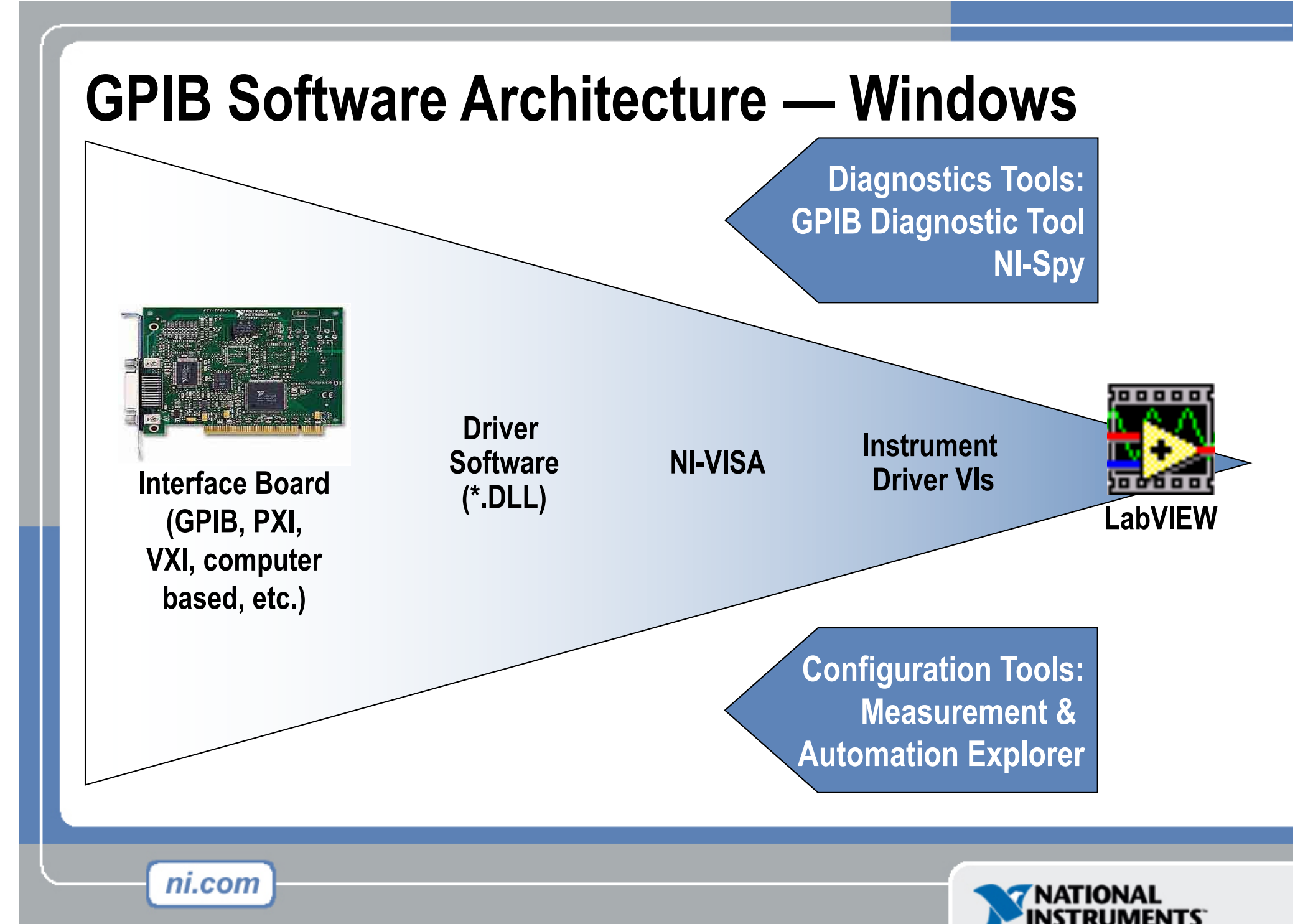

# **Configuring GPIB Board and Instruments**

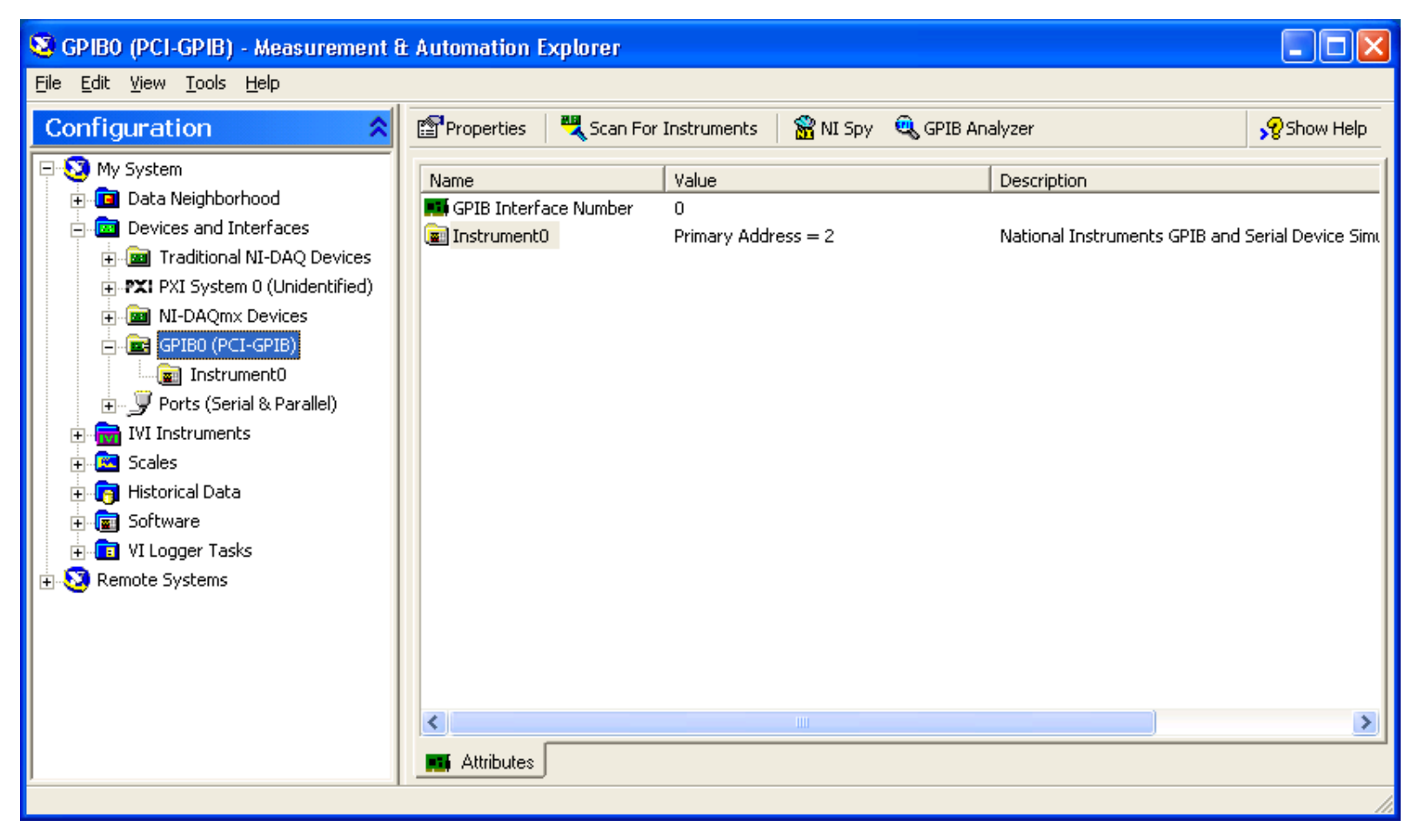

#### **Measurement & Automation Explorer (MAX)**

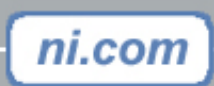

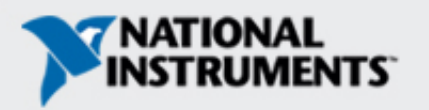

# What is the Instrument I/O Assistant?

- Accessed through a LabVIEW Express VI
- Sets up device communication and data parsing step by step through a configuration interface

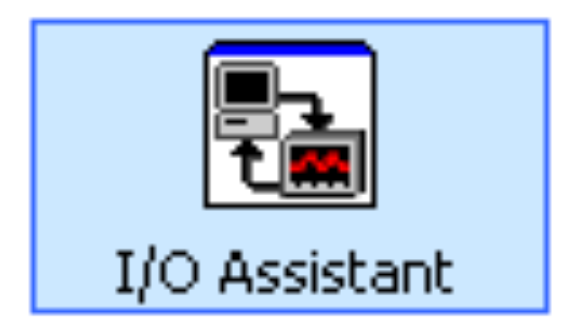

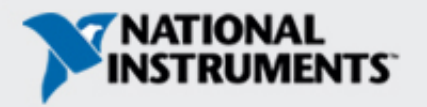

## **Communicating with an Instrument**

| Instrument I/O Assistant |                                                                                                    | ×                                                                                                    |  |  |
|--------------------------|----------------------------------------------------------------------------------------------------|----------------------------------------------------------------------------------------------------|--|--|
| Step Sequence            | Enter a command (click Run Sequence to send command)       Termination character         Image: Second second s | Clear parsing<br>Clear parsing<br>Cl |  |  |
| Outputs Token            | Token name     Value       Token     National       Data Type     Scaling       Type     Instruments (<br>and Serial De<br>Simulator Rev       Character Count     Simulator Rev                                                                                                    | GPIB<br>evice<br>v B.1                                                                                                    |  |  |
| OK Cancel                |                                                                                                    |                                                                                                    |  |  |

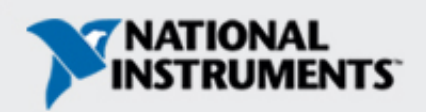

# **Virtual Instrument Software Architecture**

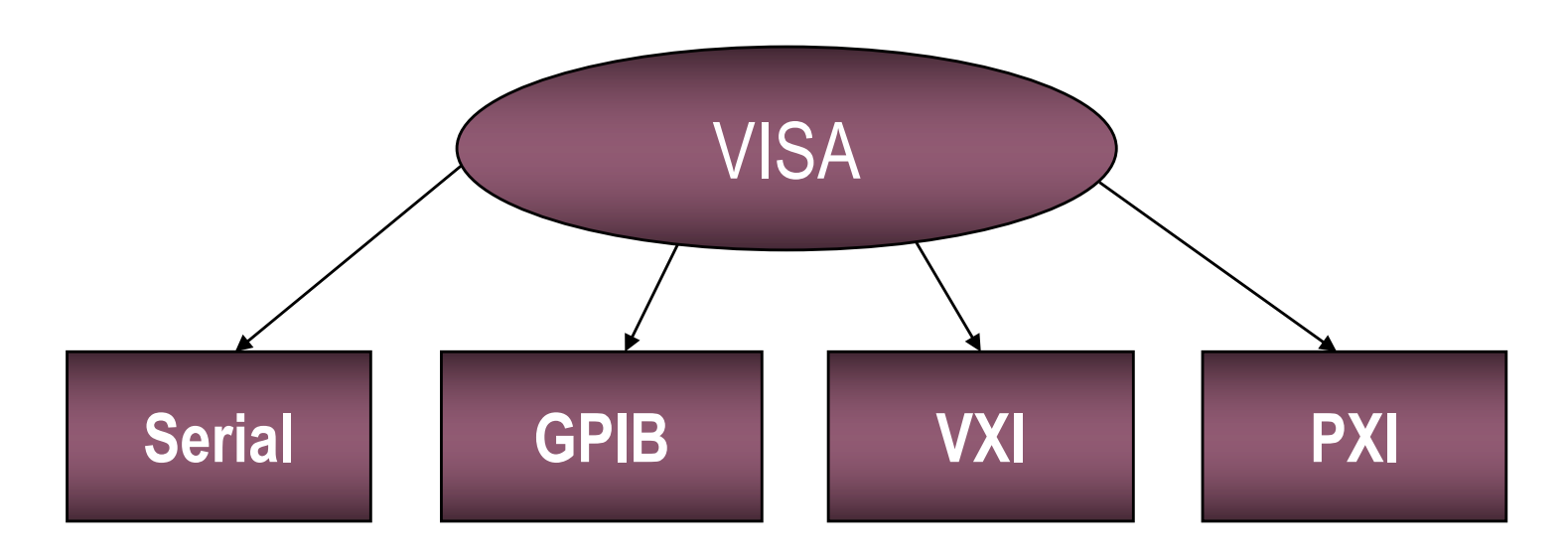

- Platform independent
- VISA is the backbone of the IVI and Plug & Play Instrument Drivers
- Interface independent
- Must know SCPI command set to program directly with VISA

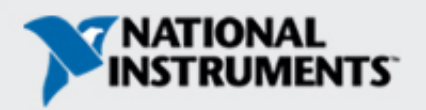

# **VISA Terminology**

- Resource—Instrument, Serial Port, or Parallel Port
- Session—Connection to a Resource
- Instrument Descriptor—Resource location
  - Format: Interface Type::Address::INSTR

| Evomploor   |                  |
|-------------|------------------|
| - Examples. | GPIB0::1::INSTR  |
|             | GPIB0::4::INSTR  |
|             | GPIB0::10::INSTR |
|             | ASRL1::INSTR     |
|             | ASRL2::INSTR     |
|             | ASRL3::INSTR     |
|             | ASRL10::INSTR    |

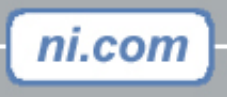

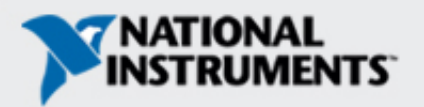

# **Instrument Descriptor Syntax**

- Resource Name contains interface info
- VISA Aliases also work

| Interface | Resource Name Grammar                                                                           |
|-----------|-------------------------------------------------------------------------------------------------|
| Serial    | ASRL[board][::INSTR]                                                                            |
| GPIB      | GPIB[board]::primary address[::INSTR]                                                           |
| VXI       | VXI[board]::VXI logical address[::INSTR]                                                        |
| GPIB-VXI  | GPIB-VXI[board][:: <i>GPIB-VXI primary<br/>address</i> ]:: <i>VXI logical address</i> [::INSTR] |

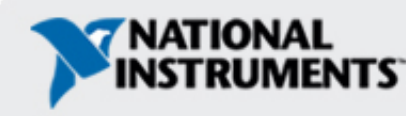

## **VISA Resource Name**

- Exact name and location of the instrument
- Use the VISA Resource Name control
- You can specify the full resource name of the VISA Alias

| VISA resource name |   | VISA resource name 2  |   |
|--------------------|---|-----------------------|---|
| GPIB0::2::INSTR    | • | <sup>I</sup> % devsim | • |

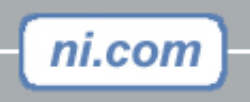

## **Instrument Drivers**

- More than 1200 LabVIEW Instrument drivers
- Programming simplified to high-level API

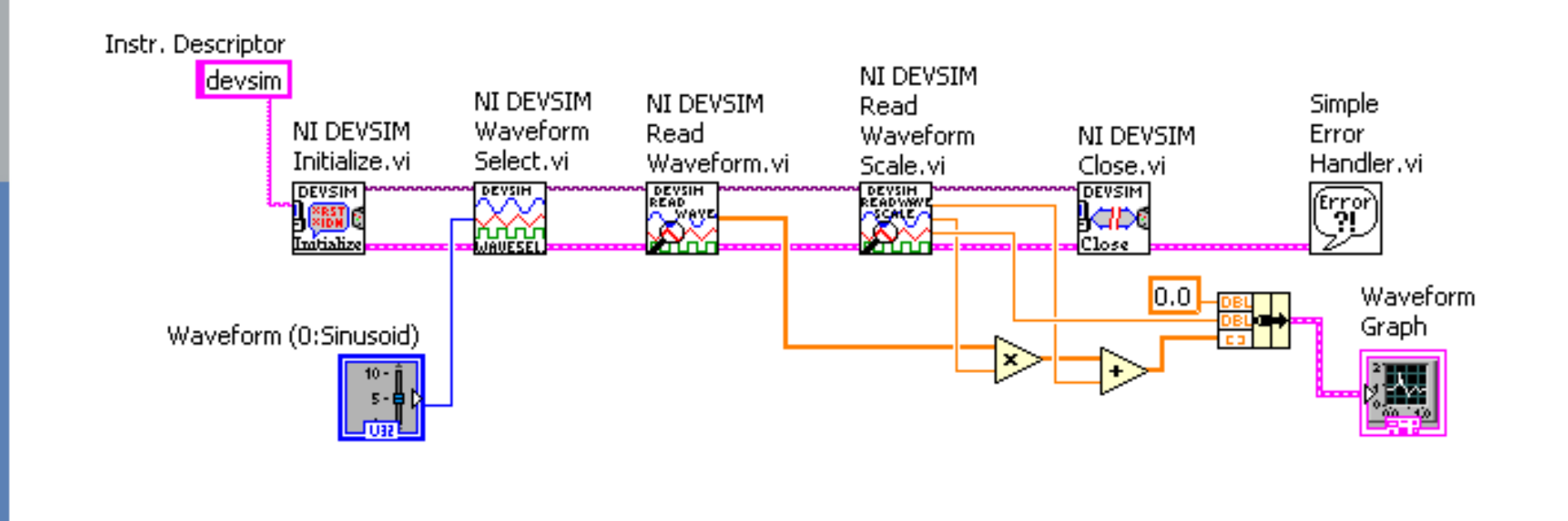

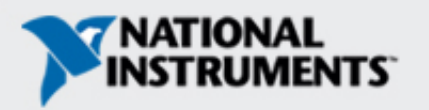

# **Installing and Finding Instrument Drivers**

- Drivers available at ni.com/idnet
- Install the instrument driver VI Library into LabVIEW
   7.0\instr.lib directory
- Access drivers from Functions»Input»Instrument Drivers subpalette

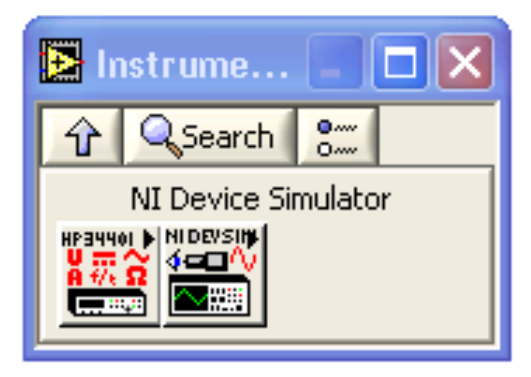

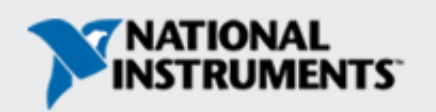

# **IDNET - Instrument Driver Network**

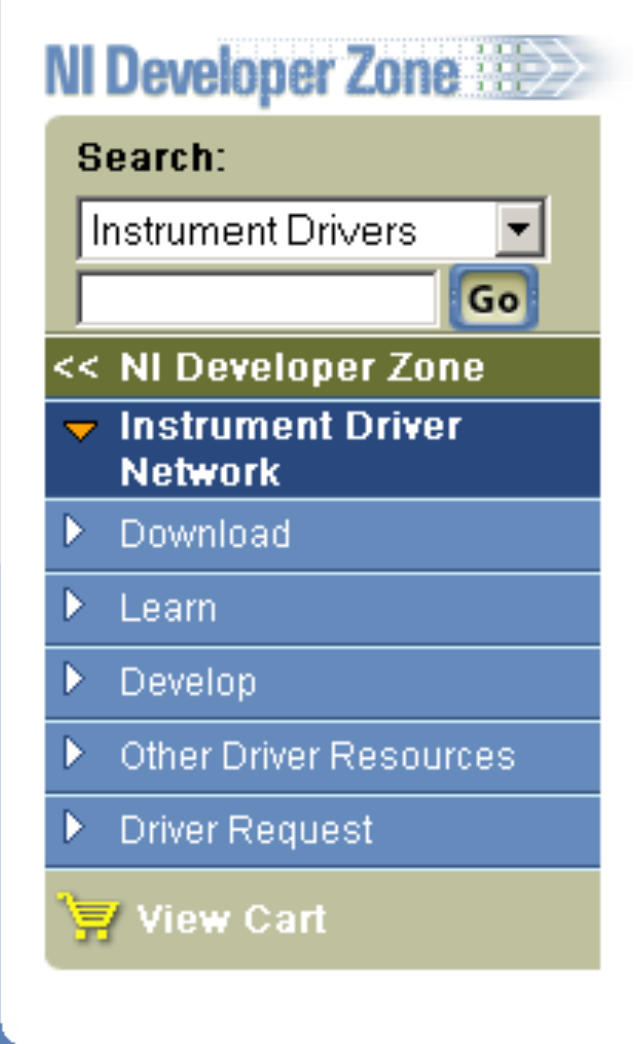

- Learn about drivers
- Get help with developing drivers
- Submit your driver to the network
- Download drivers

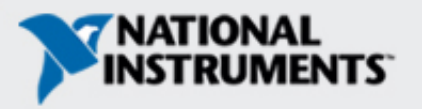

#### **Instrument Driver Model**

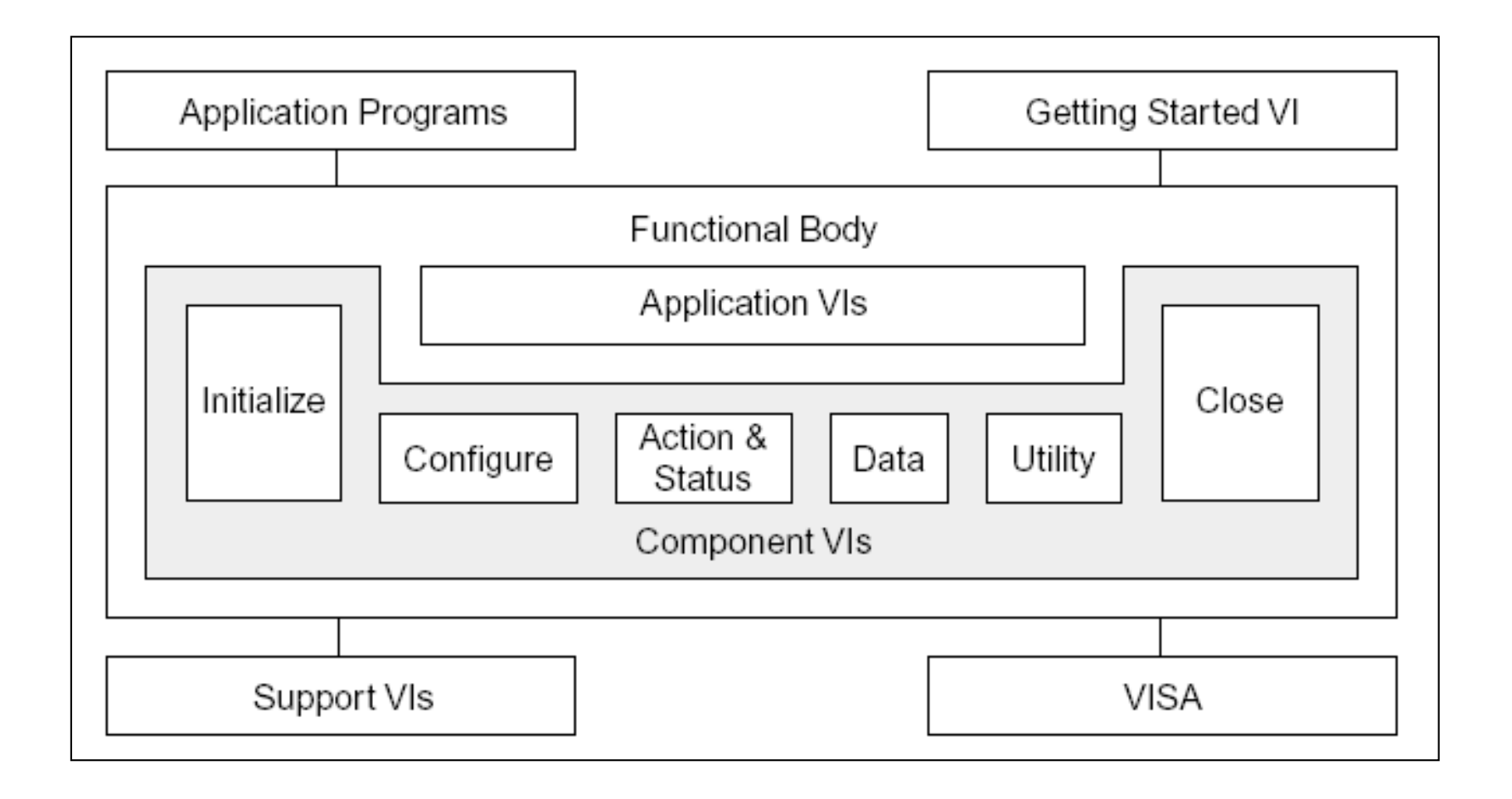

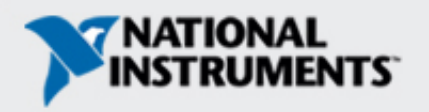

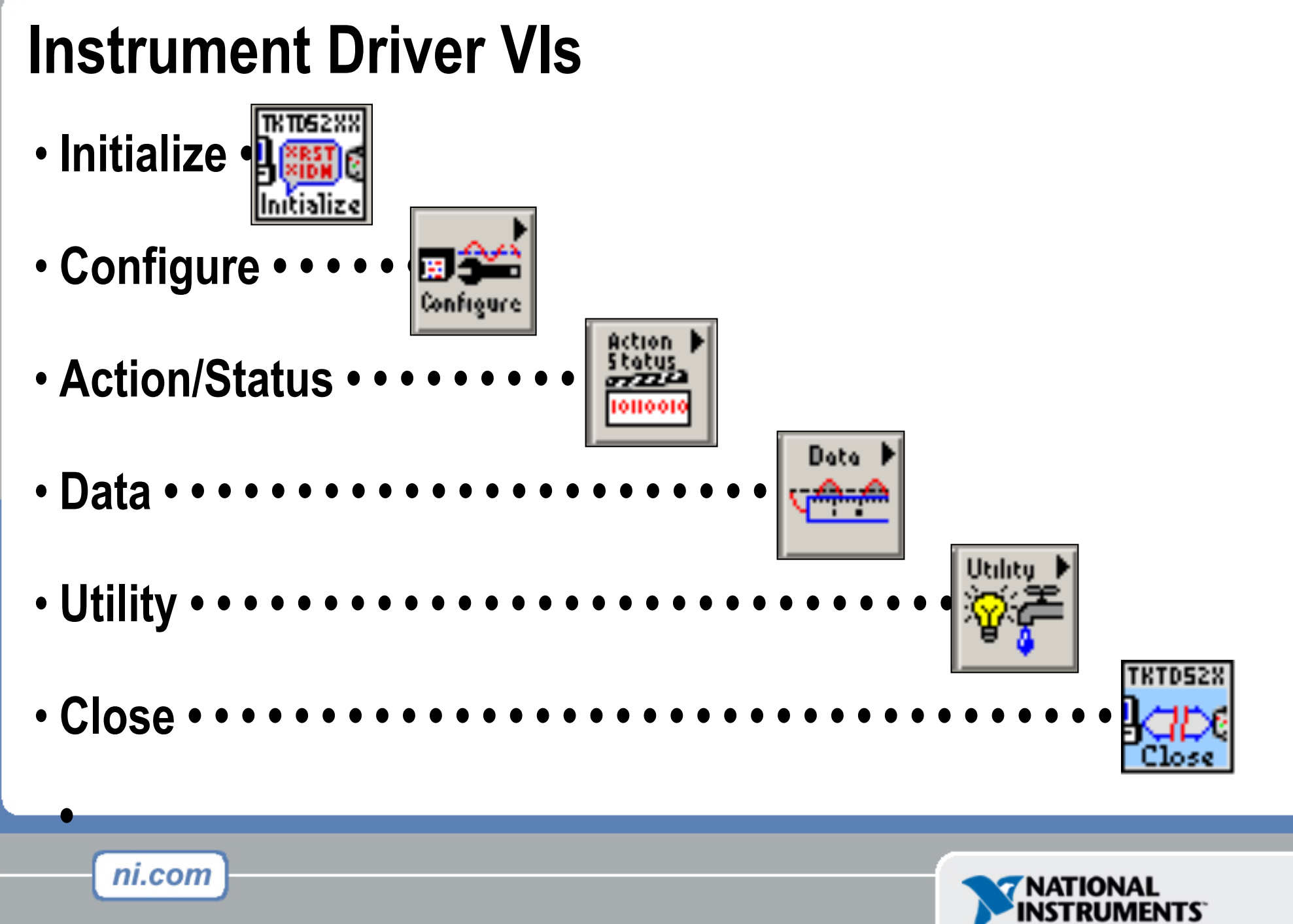

## **Instrument Driver Inputs and Outputs**

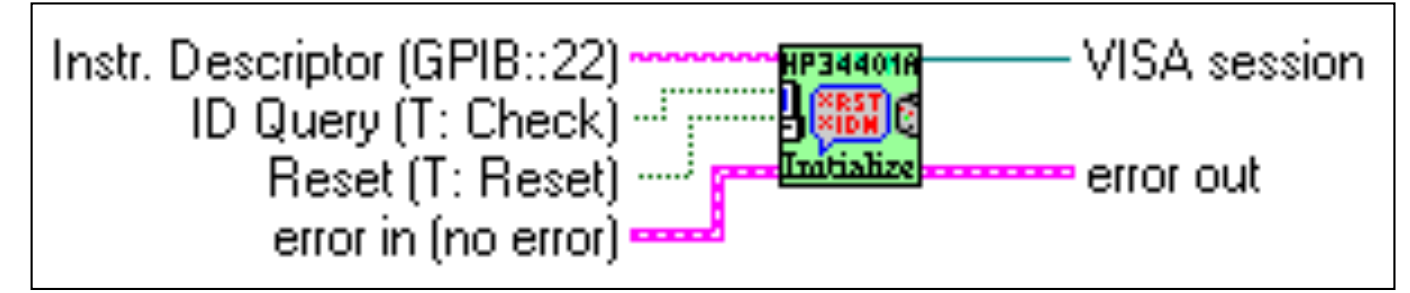

#### HP34401A Initialize.vi

- Instrument Descriptor
- VISA Sessions
  - A connection or link to a specific instrument
  - Created after instrument is initialized
  - Used throughout VI whenever you communicate with that specific instrument
- Error cluster

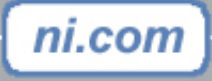

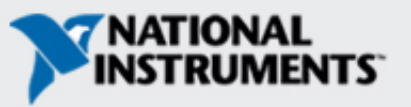

# **Putting It All Together**

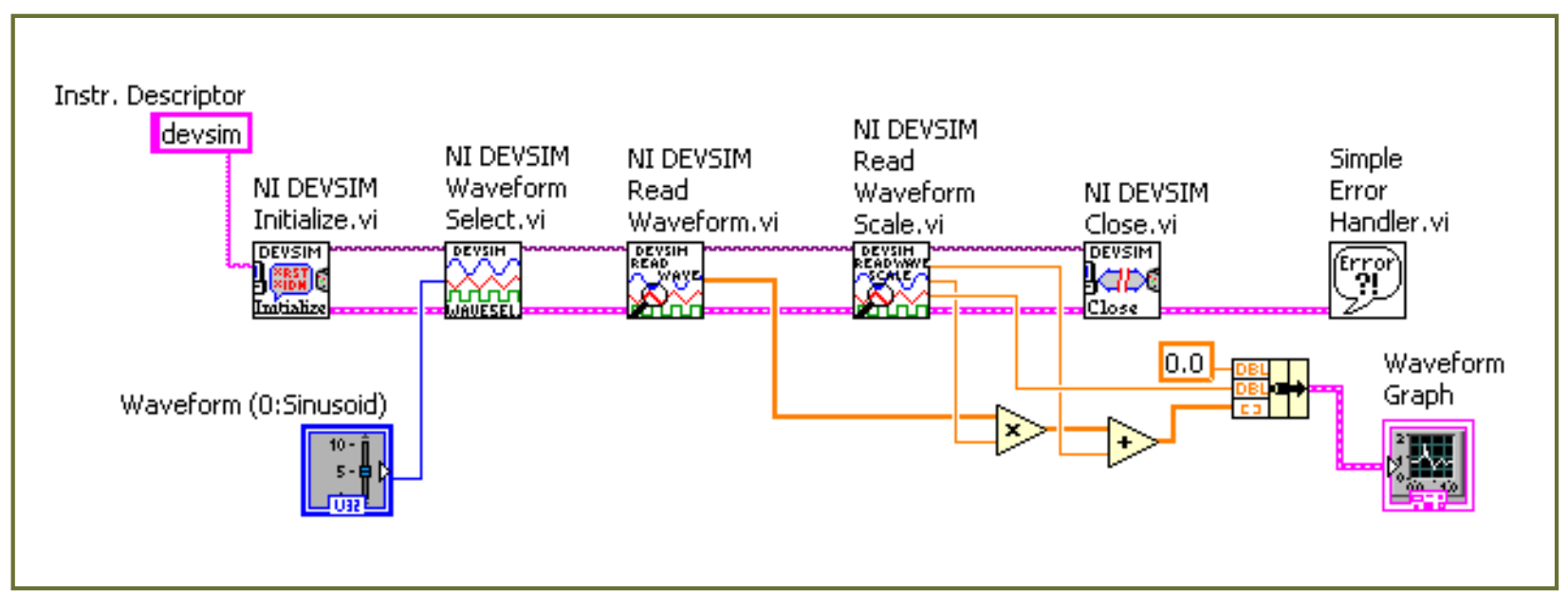

- Initialize instrument
- Do operation(s)
- Close instrument
- Check error status

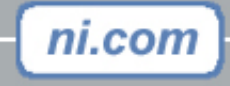

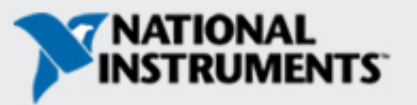

# Summary

- LabVIEW can communicate with any instrument that connects to your computer if you know the interface type
- Use the Measurement & Automation Explorer (MAX) to detect, configure, and test your GPIB interface and instruments
- Use the Instrument I/O Assistant for easy and fast GPIB and serial programming.
- An instrument driver eliminates the need for your to have detailed knowledge of the specific strings used by an instrument
- Instrument Library more than 2000 instruments supported
- Instrument driver VIs share a common hierarchy and come with an example to help you get started

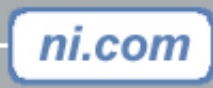

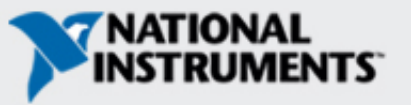